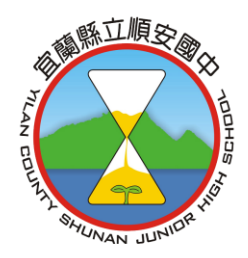

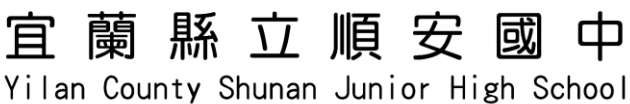

ilan County Shunan Junior High School

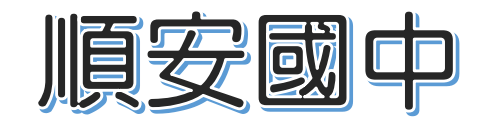

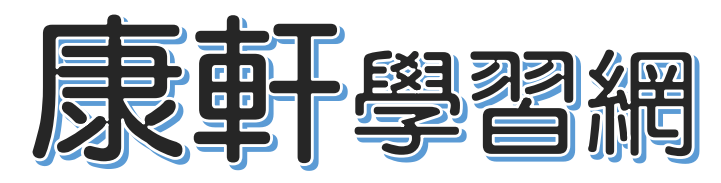

系統登入說明

2023/10/23

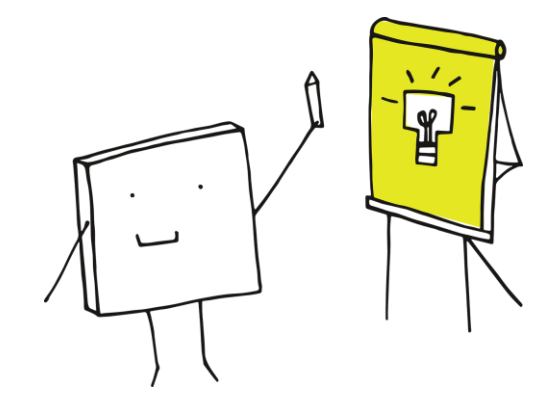

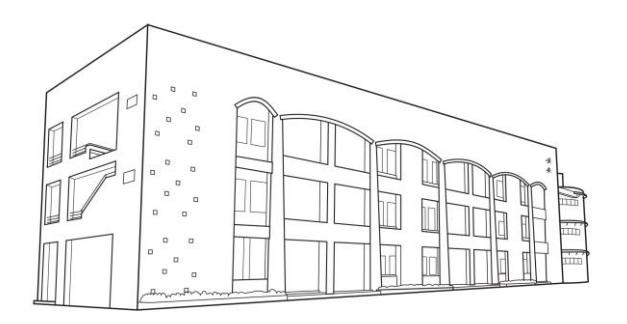

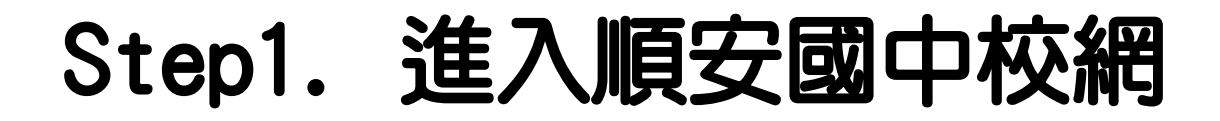

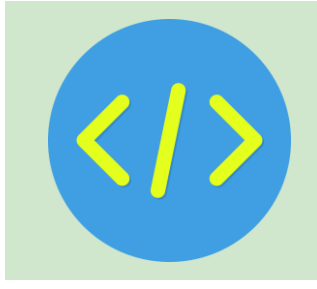

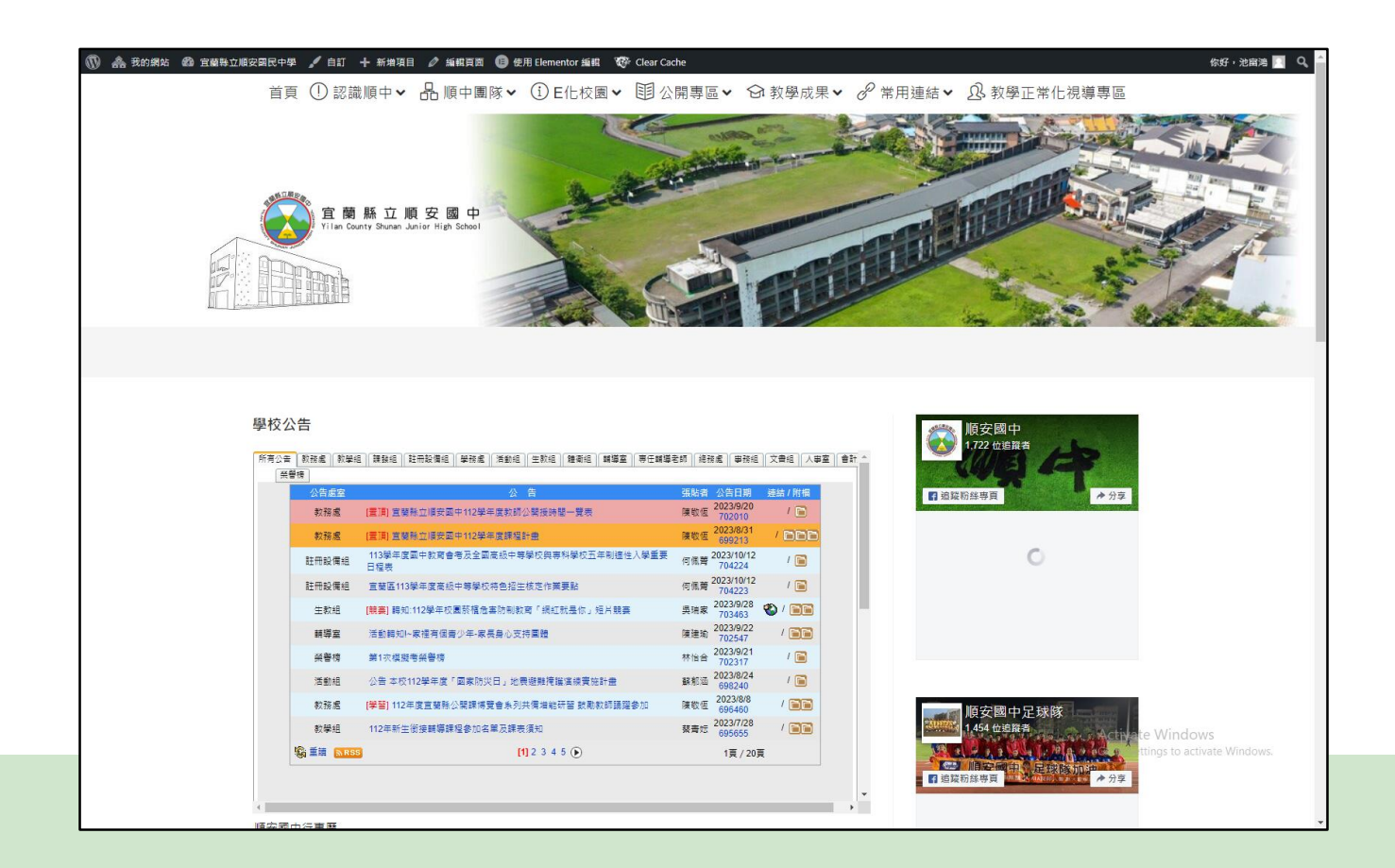

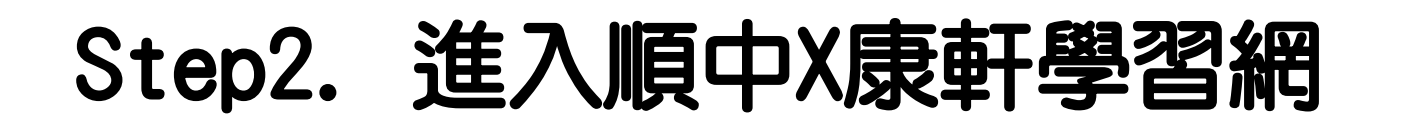

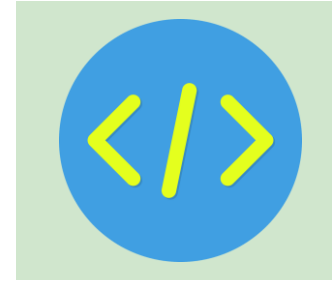

### <mark>進入方式有以下兩種,則一進入即可:</mark>

- 在手機或電腦開啟瀏覽器,搜尋並進入校網,至 網頁上方選單,點選常用連結->順中X康軒學習
- 2) 或直接掃描右下角qrcode進入 <sub>课 8 常用連結 8 教學</sub>

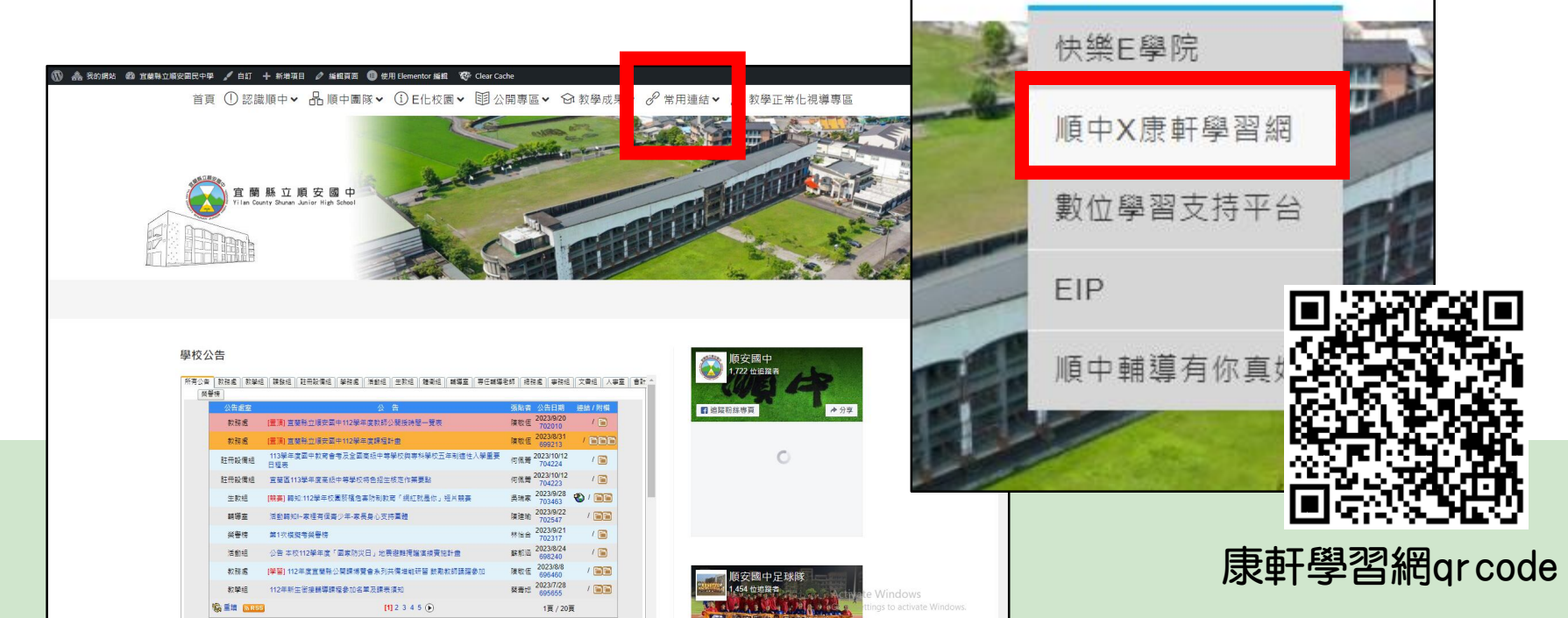

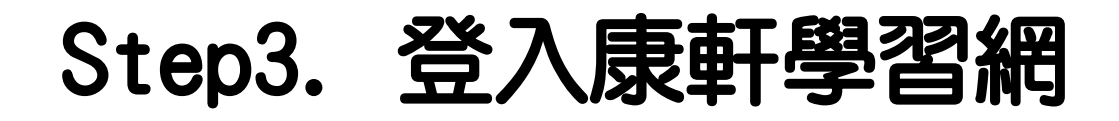

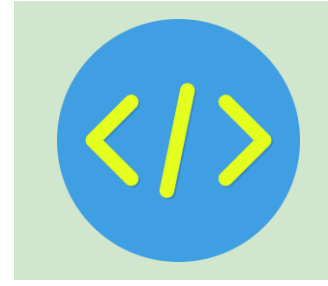

#### 請選擇下方的「**教育雲登入**」

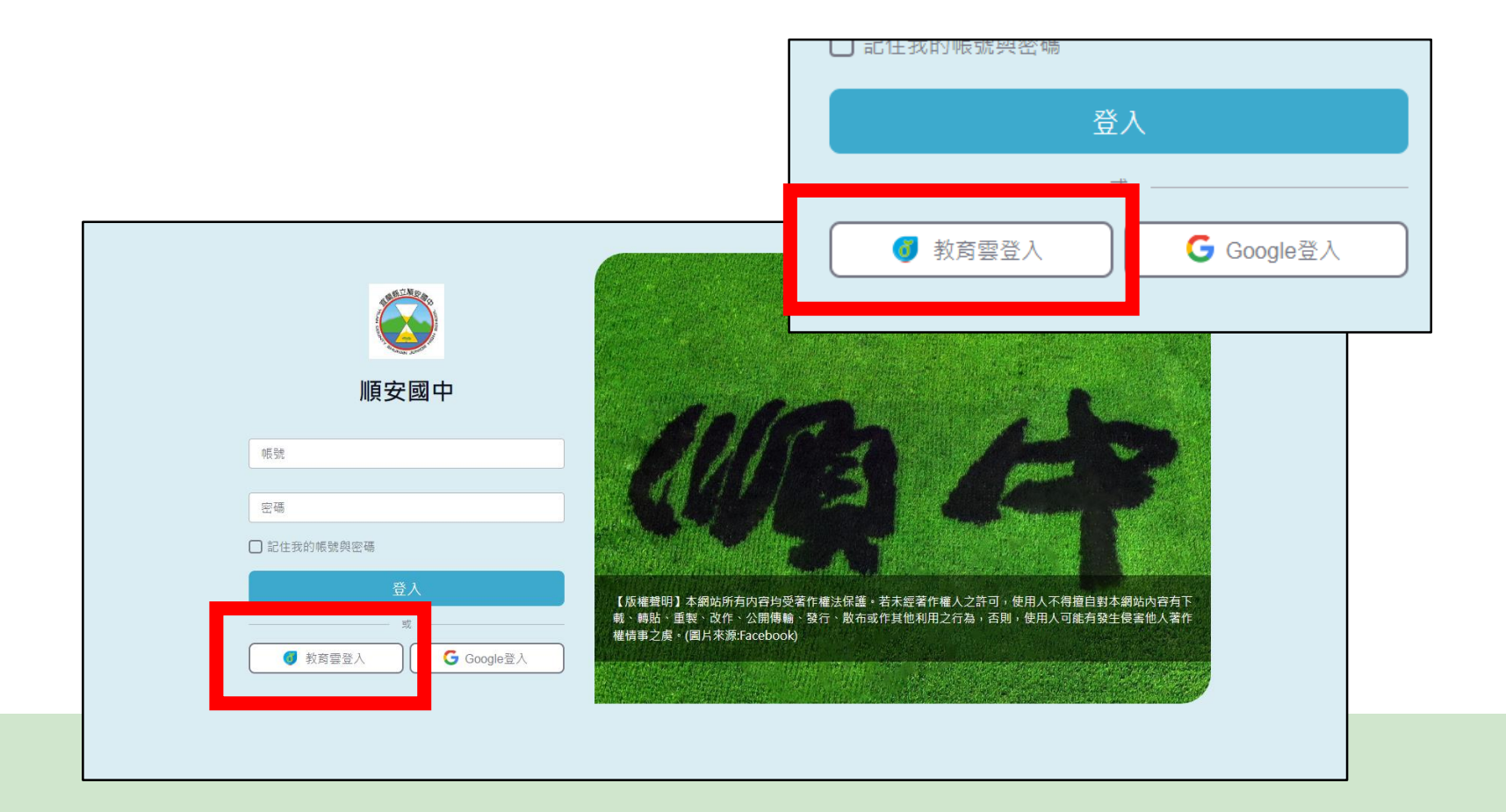

## Step4. 同意個資取得授權

### 請點選右邊的**接受**按鈕。

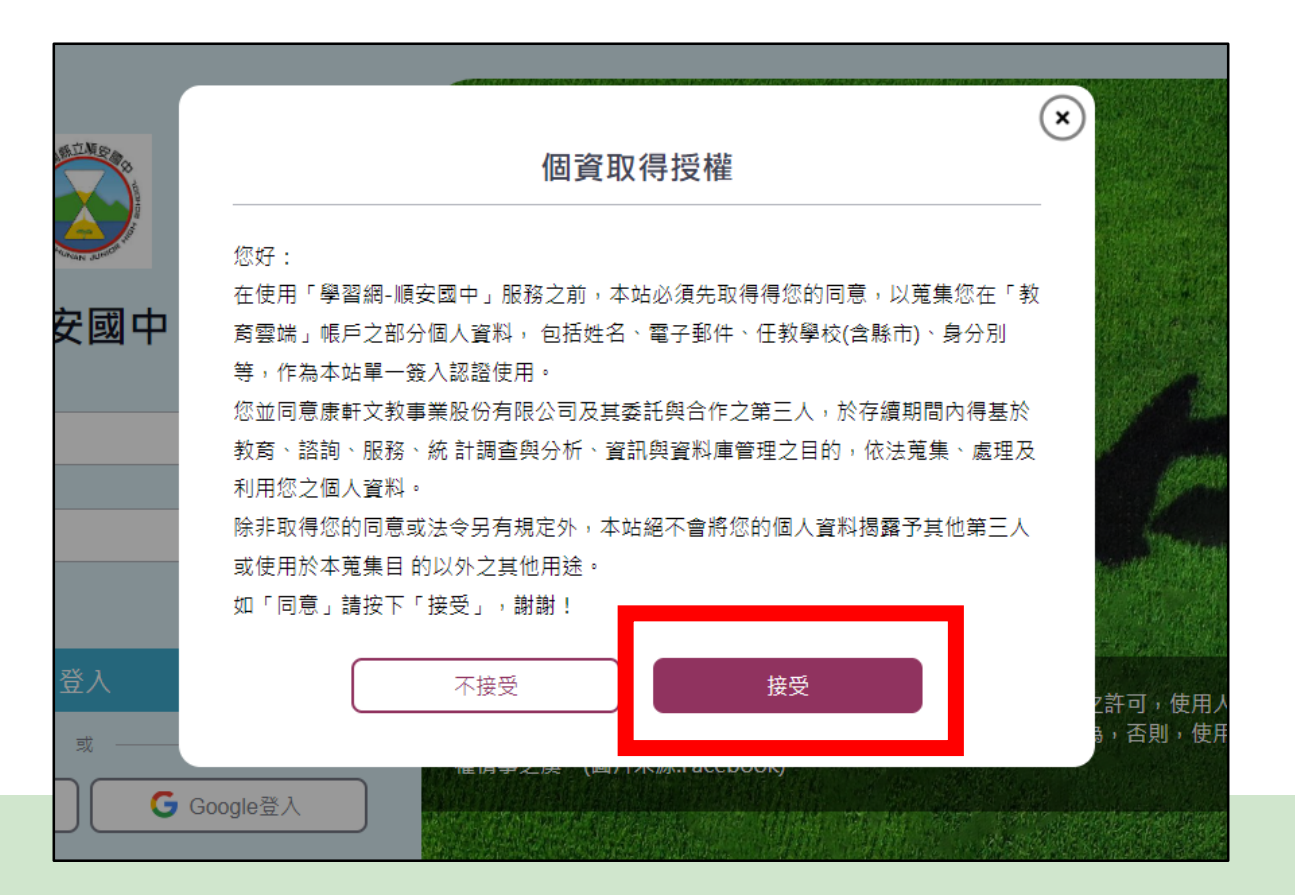

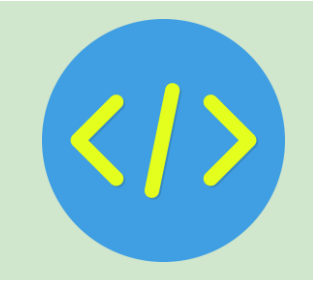

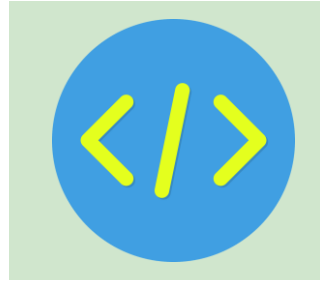

# Step5. 點選「使用縣市帳號登入」

|                                                     | 登入                    |
|-----------------------------------------------------|-----------------------|
| 教育體系單一簽入服務                                          | 忘記教育雲端帳號 忘記教育雲端密碼     |
|                                                     | 啟用教育雲端帳號 申請教育雲端帳號<br> |
| 以教育雲端帳號登入使用 康軒學習網-學校版 所提供的服務                        | 使用縣市帳號登入              |
| ▲ 請輸入密碼                                             | 行動自然人APP登入            |
| 205 • 地下一個                                          | 自然人憑證登入               |
| ■ 請輸入驗證碼                                            |                       |
| 亞人    忘記教育雲端帳號  忘記教育雲端帳號    啟用教育雲端帳號  申請教育雲端帳號    或 |                       |
| 使用縣市帳號登入                                            |                       |
| 自然人憑證登入                                             | Activate V            |
| 常見問題 隱私權政策 聯絡我們 使用手冊及影片                             | Go to Setting<br>相關網站 |

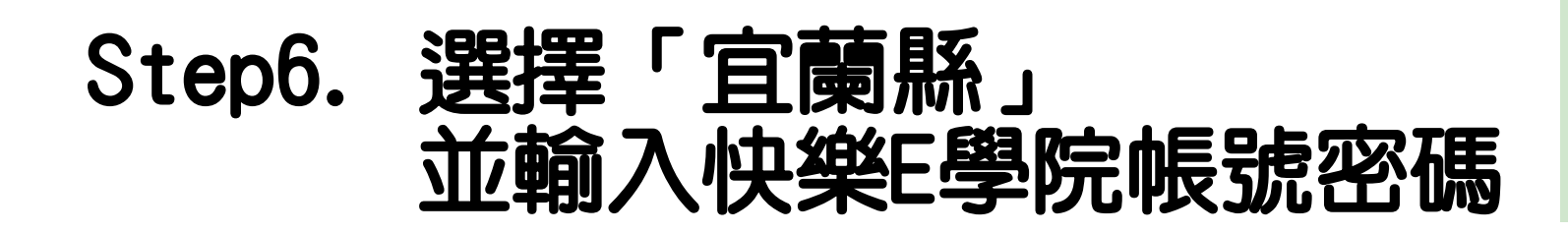

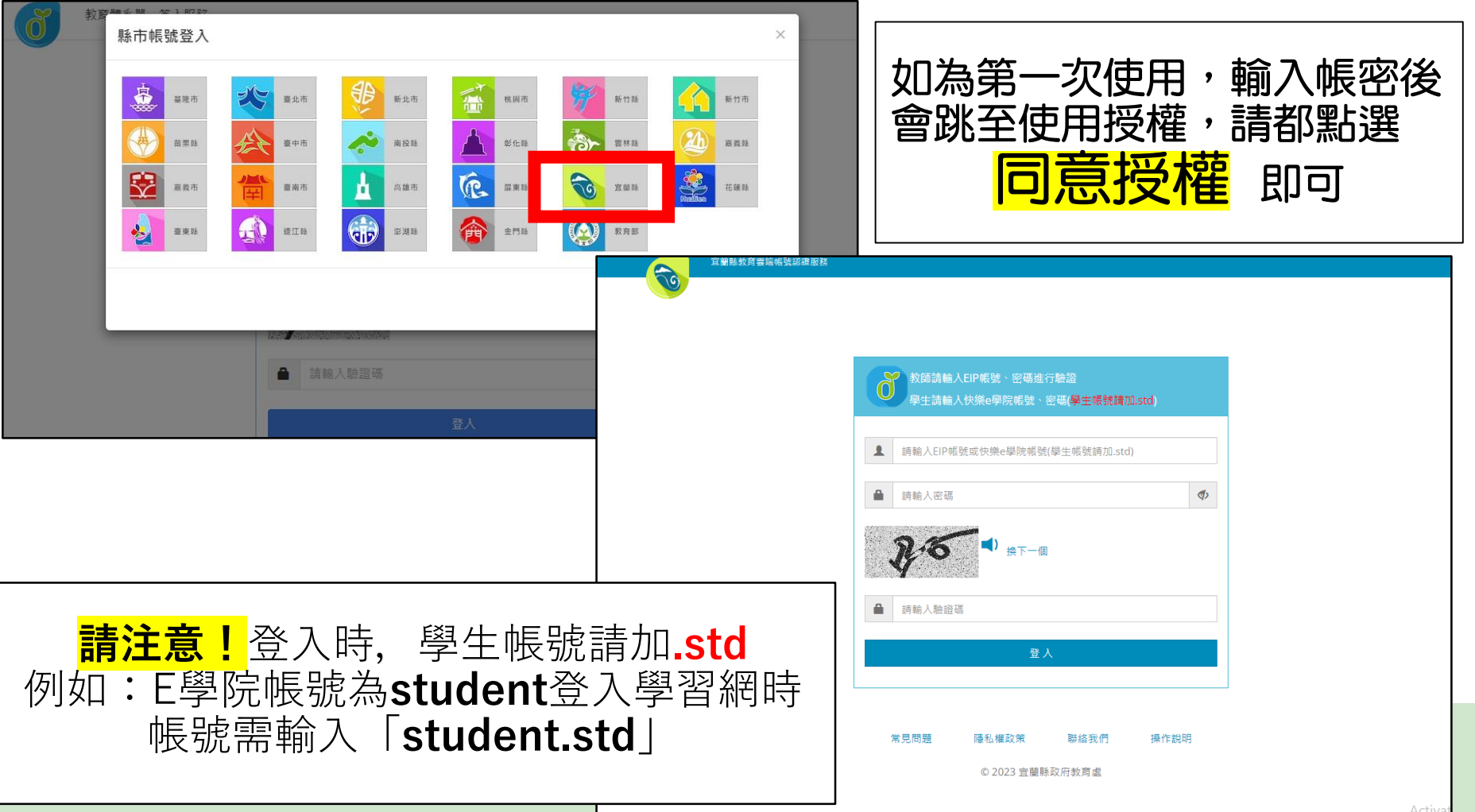